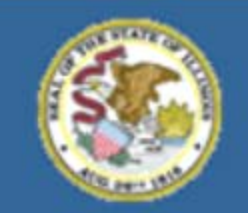

Gery J. Chico, Chairman Dr. Christopher Koch, State Superintendent

## FY 2013 Year End Expenditure Reporting Changes

Funding and Disbursement Services <u>http://www.isbe.net/funding/default.htm</u> Phone: (217) 782-5256

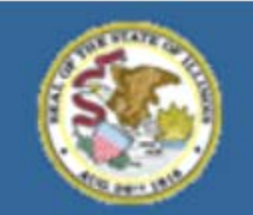

Gery J. Chico, Chairman Dr. Christopher Koch, State Superintendent

### Why The Change?

ISBE Audit Finding Summary: Improve collection and reporting controls to ensure an accurate accounting of statewide liabilities under Generally Accepted Accounting Principles

### Summary of Major Changes – Effective Fiscal Year 2013 All State and Federal grants with expenditure reports

- Outstanding obligations field will be open on all June 30 expenditure reports.
- All grant recipients with a project end date after June 30 must report the split of expenses for obligations/activities June 30 and prior compared to July 1 and after.

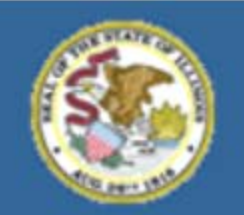

Gery J. Chico, Chairman Dr. Christopher Koch, State Superintendent

### Year End Expenditure Reporting Changes

- Impacts all State and Federal Grant projects (e.g. Early Childhood, IDEA Part B, Title I etc.)
- Additional reporting will be required if the project end date is extended past June 30.
- **+** Examine the need for an end date extension:
  - NOT needed for staff on a 12 month salary schedule
  - NOT needed to pay obligations incurred June 30 or prior
  - + IS needed for new activities and obligations incurred July 1 or later (e.g. Summer School, Professional Development)

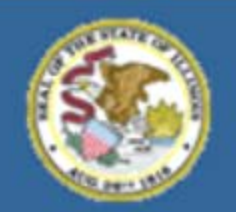

Gery J. Chico, Chairman Dr. Christopher Koch, State Superintendent

### Year End Expenditure Reporting Changes Obligations

| If the obligation is for:                                           | The obligation is made:                                                                        |
|---------------------------------------------------------------------|------------------------------------------------------------------------------------------------|
| a) acquisition of real or personal property.                        | -on the date on which a written commitment to acquire the property has been made.              |
| b) personal services by an employee.                                | -when the service has been performed.                                                          |
| c) personal services by a contractor<br>(not an employee).          | -on the date on which a binding written<br>commitment to obtain the services has<br>been made. |
| d) performance of work other than a personal service.               | -on the date on which a binding written<br>commitment to obtain the work has been<br>made.     |
| e) public utility service.                                          | -when the service is received.                                                                 |
| f) travel.                                                          | -when the travel is taken.                                                                     |
| g) rental of real or personal property.                             | -when the property is used.                                                                    |
| h) a pre-agreement cost that was<br>properly approved by the State. | -when the pre-agreement costs were approved by the State.                                      |

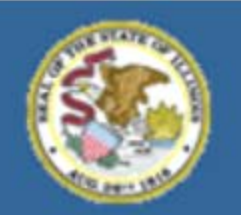

Gery J. Chico, Chairman Dr. Christopher Koch, State Superintendent

### Year End Expenditure Reporting Changes State or Federal Grant Example

- Project End Date August 31
- June 30 Cumulative Cash Basis Expenditures \$1,000
- June 30 Outstanding Obligation Reported \$500
- July 31 Cumulative Cash Basis Expenditures \$1,100
- New Reporting Requirement
  - How much of the \$100 expended in July paid for obligations/activities June 30 or prior as compared to payments for obligations/activities July 1 or later?

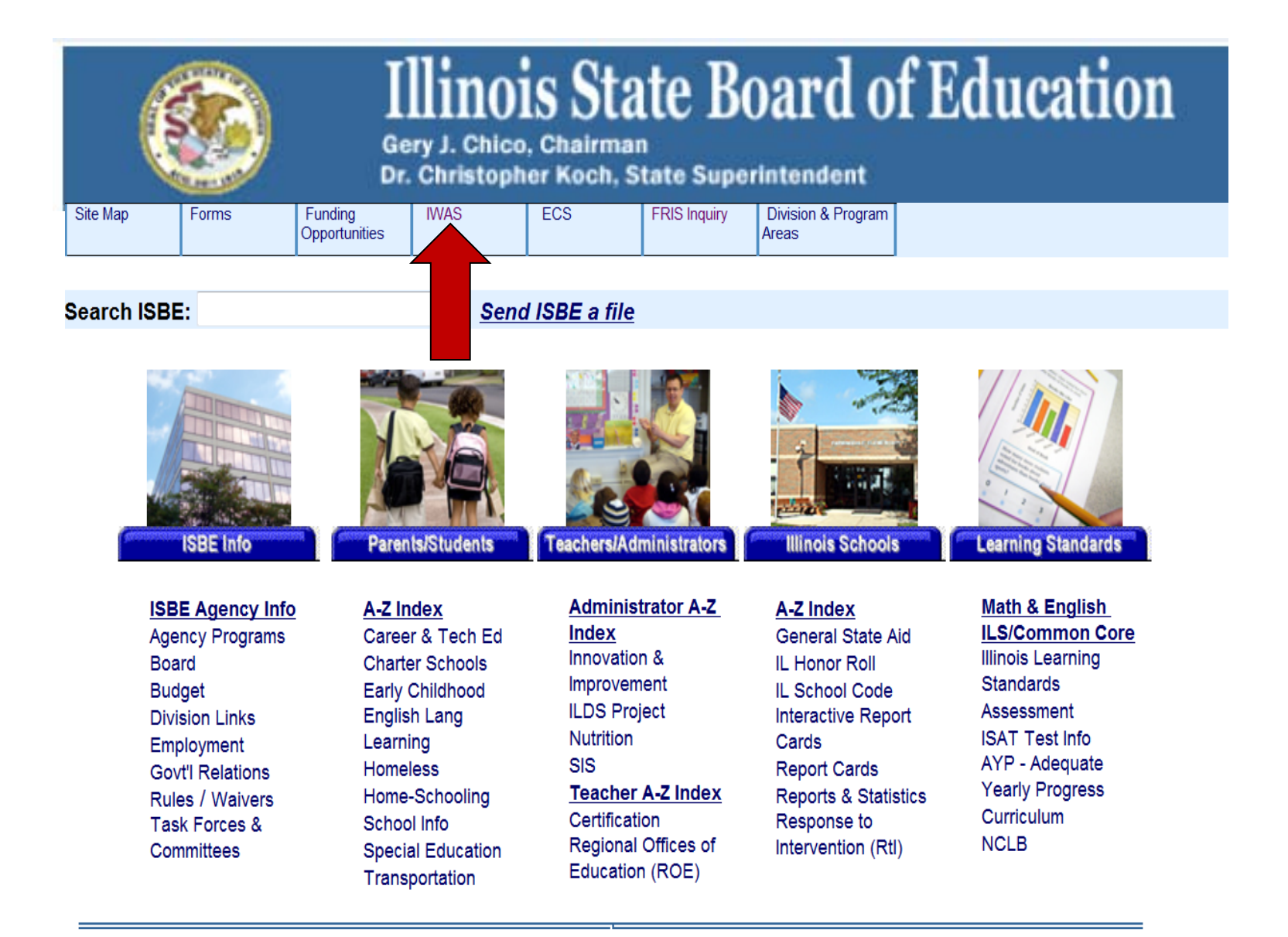

#### **Choose the IWAS link on the ISBE Homepage**

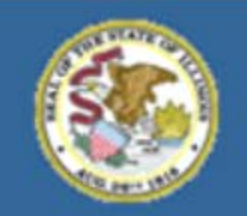

Gery J. Chico, Chairman Dr. Christopher Koch, State Superintendent

| ISBE Home           | Already have a                         | n account? Login Here :                                              | New Partner - Sign up Now                                                                                                    |
|---------------------|----------------------------------------|----------------------------------------------------------------------|----------------------------------------------------------------------------------------------------|
| Home                | Login Name                             | RCDT475                                                              | Some ISBE web-based systems require electronic signatures. You can                                                                                                    |
| Sign Up Now         | Password                               | Remember Login Name                                                  | create your own logon id and password by clicking on the following<br>link. After you establish your logon, you will then have the ability to<br>request authorization to use ISBE's systems. |
| Get Password        |                                        | Jan Jan                                                              |                                                                                                    |
| Contact Us          |                                        | LOG IN                                                               | Sign Up Now                                                                                                    |
| Help                | Get Password?                          | 191923                                                               | Need Help?                                                                                                    |
| IWAS User Guide 🧇   | If you have forgotten y<br>link below. | your login name or password, click on the                            | If you need help with logging in, the sign up procedure or your<br>password, please click on the link below.                                                                                  |
| IWAS Training Video | Eine                                   | d Login/Password                                                     | Help                                                                                                    |
|                     | This web site has be                   | en optimized for Internet Explorer 6.0 or abo<br>browsers by clickin | ve / Finefax 2.0 or above. You can download the latest version of these<br>ig on the following icons.                                                                                         |
|                     |                                        | •                                                                    |                                                                                                    |
|                     |                                        | Copyright @ 2012 Illin                                               | ois State Board of Education                                                                                                    |

**Enter Login Name and Password** 

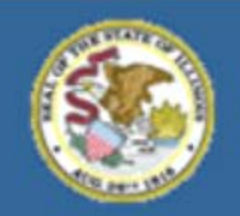

Gery J. Chico, Chairman Dr. Christopher Koch, State Superintendent

| Home       Below are systems that you are either authorized to use or are awaiting authorization froeither your district (Pending-District), ROE (Pending-ROE) or ISBE (Pending-ISBE). Once your "Authorized" to access a system, simply click on the system description to use it.         System Listing       Image: Categories - click to Expand/Collapse Tree       Authorized         Pending Documents       Categories - click to Expand/Collapse Tree       Authorized         Change Password       - American Recovery and Reinvestment Act (ARRA) Reporting       Image: Categories - Click to Expand/Collapse Tree         Messages - Inbox       - Electronic Expenditure Reports       Image: Categories - Click to Expand/Collapse Tree       Authorized         View Sign Ups       Legend:       Class SIZE SURVEY       Image: Class Size Survey       Image: Class Size Survey         View Sign Ups       Legend:       System Description - Detailed       Super Due Dates       Signup for Other Signup for Other                                                                                                    |                     | My Systems                                                                                                    |                |                |         |                             |
|----------------------------------------------------------------------------------------------------|---------------------|----------------------------------------------------------------------------------------------------|----------------|----------------|---------|-----------------------------|
| System Listing "Authorized" to access a system, simply click on the system description to use it.   Pending Sign Ups Categories - click to Expand/Collapse Tree   Pending Documents Reporting   Change Password - American Recovery and Reinvestment Act (ARRA) Reporting   Messages - Inbox - District Spec Ed Profile   Peferences - Electronic Expenditure Reports   View Sign Ups - CLASS SIZE SURVEY   Help Want to Signup for Other System Description - Detailed                                                                                                    | Home                | Below are systems that you are either authorized to use or are a<br>either your district (Pending-District), ROE (Pending-ROE) or ISBE | waitin         | g au<br>ling-l | thori   | zation from<br>Once you are |
| Pending Sign Ups CategorieS - click to Expand/Collapse Tree   Pending Documents Image Password   Change Password Image American Recovery and Reinvestment Act (ARRA) Reporting   Messages - Inbox Image District Spec Ed Profile   Messages - Archived Image Electronic Expenditure Reports   Preferences Image CLASS SIZE SURVEY   View Sign Ups Image Electronic Expenditure Detailed   Help Image System Description - Detailed                                                                                                    | System Listing      | "Authorized" to access a system, simply click on the system desc                                                                       | ription        | tou            | ise it. |                             |
| Categories - click to Expand/Collapse Tree       Authorize         Pending Documents       Reporting       Author         Change Password       - American Recovery and Reinvestment Act (ARRA) Reporting       Image: Clack to Expand/Collapse Tree         Messages - Inbox       - District Spec Ed Profile       Image: Clack to Expenditure Reports       Author         Messages - Archived       - Electronic Expenditure Reports       Image: Class SIZE SURVEY       Image: Class SIZE SURVEY       Image: Class SIZE SURVEY         View Sign Ups       Legend: Image: System Description - Detailed Image: System Description - Detailed Image: System Description - De                                                                                                    | Pending Sign Ups    | LAIB ALAT                                                                                                    | $\overline{O}$ |                |         | Cick Here for Due Dat       |
| Pending Documents Reporting   Change Password - American Recovery and Reinvestment Act (ARRA) Reporting   Messages - Inbox - District Spec Ed Profile   Messages - Archived - Electronic Expenditure Reports   Preferences - CLASS SIZE SURVEY   View Sign Ups - CLASS SIZE SURVEY   Help - System Description - Detailed   Want to Signup for Other State                                                                                                    |                     | Categories - Click to Expand/Collapse Tree                                                                                             |                |                | A       | uthorization                |
| Change Password - American Recovery and Reinvestment Act (ARRA) Reporting   Messages - Inbox   Messages - Inbox   Messages - Archived   - Electronic Expenditure Reports   - Electronic Expenditure Reports   - Electronic Expenditure   - Electronic Expenditure   - Electronic Expenditure </td <td>Pending Documents</td> <td>B Reporting</td> <td></td> <td></td> <td></td> <td></td>                                                                                                    | Pending Documents   | B Reporting                                                                                                    |                |                |         |                             |
| Messages - Inbox <ul> <li>District Spec Ed Profile</li> <li>Electronic Expenditure Reports</li> <li>Electronic Expenditure Reports</li> <li>Author</li> <li>Author</li></ul>                                                                                                    | Change Password     | - American Recovery and Reinvestment Act (ARRA) Reporting                                                                              | Ô              | -              | 9       | Authorized                  |
| Messages - Archived   Preferences   View Sign Ups   Help     Help     Best Construction - Detailed I: Due Dates I: Profile     Want to Signup for Other Signup for Other Signup for Oth      | Messages - Inbox    | - District Spec Ed Profile                                                                                                    | 0              | -              | 9       | Authorized                  |
| Messages - Archived       Annual         Preferences       CLASS SIZE SURVEY       Image: Class Size Survey       Image: Class Size Survey <th< td=""><td>-</td><td>- Electronic Expenditure Reports</td><td>0</td><td>-</td><td>5</td><td>Authorized</td></th<>                                                                                                    | -                   | - Electronic Expenditure Reports                                                                                                    | 0              | -              | 5       | Authorized                  |
| Preferences          L CLASS SIZE SURVEY           ①           Author          View Sign Ups          Legend:         ①         :         System Description - Detailed         :         Due Dates         S         :         Profile         Want to Signup for Other System Section         Section         S | Messages - Archived | E Annual                                                                                                    |                |                | A       |                             |
| View Sign Ups         Legend: ①: System Description - Detailed : Due Dates 2: Profile           Help         Want to Signup for Other State                                                                                                    | Preferences         | CLASS SIZE SURVEY                                                                                                    | Ô              | -              | 0       | Authorized                  |
| Help Want to Signup for Other S                                                                                                    | View Sign Ups       | Legend: 🝈 : System Description - Detailed 🛛 🔟 : Due Dates 🧟 : Profi                                                                    |                |                |         | - B                         |
| wait to signup for other si                                                                                                    | Help                |                                                                                                    |                | Cian           | un fo   | r Othor Suctom              |
| Log Out                                                                                                    | Log Out             |                                                                                                    | dire tu        | Sign           | up io   | r other systems             |
| Copyright @ 2012 Illinois State Board of Education                                                                                                    |                     | Copyright @ 2012 Illinois State Board of Education                                                                                     | on             |                |         |                             |

- 1. Choose "System Listing"
- 2. Under Reporting Category choose Electronic Expenditure Reports

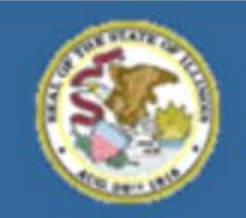

Gery J. Chico, Chairman Dr. Christopher Koch, State Superintendent

|               | ELECTRONIC EXPENDITURE REPORTS<br>MAIN SCREEN      |      |
|---------------|----------------------------------------------------|------|
| Entity Name : |                                                    | RDCT |
|               |                                                    |      |
|               | Start New Expenditure Report                       |      |
|               | Edit Saved / Pending Expenditures (0)              |      |
|               | <u>View Submitted Expenditures</u> (1)             |      |
|               | Approve/Disapprove Expenditures (0)                |      |
|               | On-line Help What's New? Eeedback                  |      |
|               | Close Window                                       |      |
|               | Copyright® 2013, Illinois State Board of Education |      |

- **1.** Choose a State or Federal Program from Drop Down
- 2. Choose Start New Expenditure Report

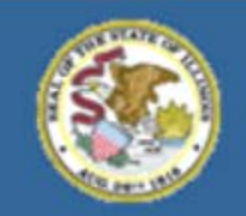

Gery J. Chico, Chairman Dr. Christopher Koch, State Superintendent

|               | ELECTRONIC EXPENDITURE REPORTS<br>THRU DATE SELECTION SCREEN             |  |  |
|---------------|--------------------------------------------------------------------------|--|--|
| Entity Name : | Project Number :                                                         |  |  |
|               | Please select a Thru Date / Current Date as Thru Date.                   |  |  |
|               | Select Thru Date Current Date as Thru Date                               |  |  |
|               | 08/31/2013 @      OR     03/18/2013                                      |  |  |
|               | <ul> <li>Check here to copy previously submitted expenditures</li> </ul> |  |  |
|               | << Back Close Window Continue >>                                         |  |  |
|               | Copyright® 2013, Illinois State Board of Education                       |  |  |

- 1. Choose Expenditure Thru Date from Drop Down (e.g. 8-31-13) OR
- 2. Current Date
- 3. Choose "Continue" button

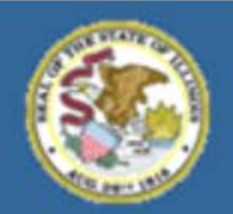

Gery J. Chico, Chairman Dr. Christopher Koch, State Superintendent

#### SECTION II. - EXPENDITURE OBJECTS (100 - 400)

Please enter your **CUMULATIVE** expenditures through the '**CUMULATIVE** EXPENDITURES THROUGH DATE' specified in SECTION I for Expenditure Objects (100 - 400). To see the budgeted amount for each cell, position your mouse pointer over the **B**.

| LINE | FUNC | EXPENDITURE<br>ACCOUNTING<br>2             | SALARIES<br>3<br>(Obj 100's) | EMPLOYEE BENEFITS<br>4<br>(Obj 200's) | PURCHASED<br>SERVICES<br>5<br>(Obj 300's) | SUPPLIES &<br>MATERIALS<br>6<br>(Obj 400's) |
|------|------|--------------------------------------------|------------------------------|---------------------------------------|-------------------------------------------|---------------------------------------------|
| 1    | 1000 | Instruction                                | <b>B</b> 410349              | <b>B</b> 132251                       | <b>B</b> 8046                             | <b>B</b> 404                                |
| 2    | 2110 | Attendance & Social<br>Work Services       | 2/211 (23)                   |                                       |                                           |                                             |
| 3    | 2120 | Guidance Services                          | Charles Vill                 |                                       | S-10.                                     |                                             |
| 4    | 2130 | Health Services                            |                              | 1333                                  |                                           |                                             |
| 5    | 2140 | Psychological Services                     |                              |                                       |                                           |                                             |
| 6    | 2150 | Speech Pathology and<br>Audiology Services |                              |                                       |                                           |                                             |
| 7    | 2210 | Improvement of<br>Instruction Services     | <b>B</b> 1235                | <b>B</b> 34                           | <b>B</b> 347                              | <b>B</b> 398                                |
| 8    | 2220 | Educational Media<br>Services              | NEW//                        | 1813 101                              | - 3                                       |                                             |
| 9    | 2230 | Assessment & Testing                       |                              |                                       | E.                                        |                                             |
| 10   | 2300 | General Administration                     | <b>B</b> 58000               | <b>B</b> 15749                        | <b>B</b> 859                              | <b>B</b> 0                                  |
| 11   | 2400 | School Administration                      | N. C. S. S.                  |                                       |                                           |                                             |
| 12   | 2510 | Direction of Business<br>Support Services* |                              |                                       |                                           |                                             |

# Enter year-to-date cash accounting basis expenditures in approved budgeted cells.

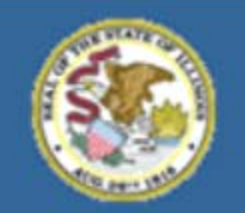

Gery J. Chico, Chairman Dr. Christopher Koch, State Superintendent

### **Outstanding Obligations**

# Available on ALL June 30 expenditure reports and thereafter – even if the project ends after June

#### SECTION V - (A) - OUTSTANDING OBLIGATIONS (Line 33)

| LINE | EXPENDITURE ACCOUNTING<br>2                 | AMOUNT |
|------|---------------------------------------------|--------|
| 33   | Outstanding Obligations (Use Whole Dollars) |        |

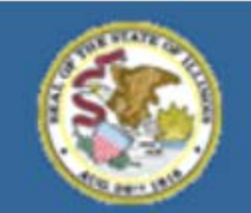

Gery J. Chico, Chairman Dr. Christopher Koch, State Superintendent

#### SECTION VI. - CALCULATE TOTALS FOR FOLLOWING SECTIONS

Press this button when you are finished entering the information for Sections II, III, IV and V above. Each time this button is pressed, validity checks are performed and you may be asked to react to an exception before moving on. You may calculate the totals at any time.

**Calculate Totals for Following Sections** 

#### **Choose the "Calculate Totals" button after entering all expenditures**

#### Additional reporting will be required IF:

- The project end date is AFTER 6/30; AND
- The expenditure thru date is AFTER 6/30; AND
- The expenditures (not outstanding obligations/commitment amount) are greater than the 6/30 reported expenditures

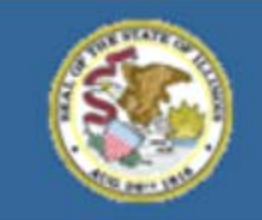

Gery J. Chico, Chairman Dr. Christopher Koch, State Superintendent

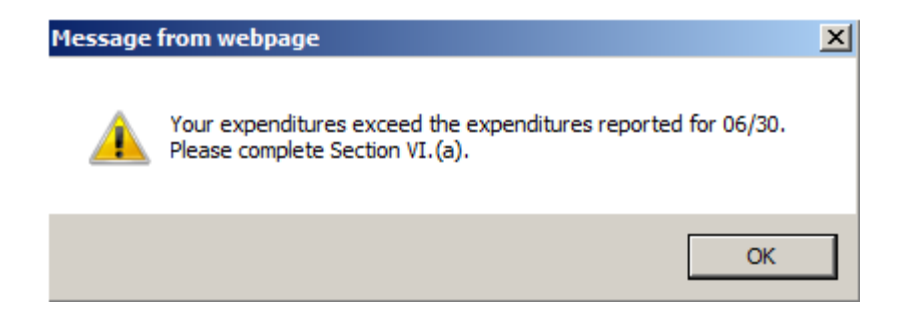

This message will appear if all the criteria as stated on the previous slide is met and informs the user to report the split of expenditures after June 30.

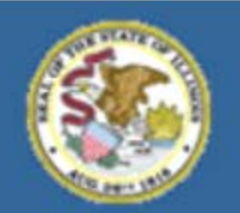

Gery J. Chico, Chairman Dr. Christopher Koch, State Superintendent

#### SECTION VI. (a). - EXPENDITURE SPLIT FOR AMOUNTS EXPENDED AFTER JUNE 30

\$100 has been expended since June 30. Please provide a split of \$100 between Lines A and B:

| LINE # | DESCRIPTION                                                     | TOTAL |
|--------|-----------------------------------------------------------------|-------|
| Α.     | Expenditures for activities occurring June 30 or Prior 🖓        | \$75  |
| в.     | Expenditures for activities occurring July 1 through 08/31/2013 | \$25  |

The system will calculate the difference between the June 30 expenditure report and the most recently submitted cumulative report (e.g. July 31 or Aug 31). In addition, the system will auto fill the balance of the calculation once the user enters the first value.

#### EXAMPLE - \$100 Expended Since June 30

Line A. Enter the amount of expenditures for activities that occurred on <u>June 30 or prior</u>. Ex: Liquidation of obligations (e.g. supplies purchase order or staff payroll) where payment was made after 6/30 for activities that occurred June 30 or prior. Example Above - \$75

**Line B.** Enter the amount of expenditures for activities that occurred on <u>July 1 through the current</u> <u>report</u>. Ex: SUMMER school activities, stipends or staff development activities. Example Above - \$25

THESE ENTRIES DO NOT CHANGE PAYMENTS MADE TO LEA

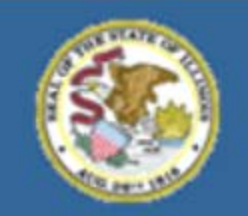

Gery J. Chico, Chairman Dr. Christopher Koch, State Superintendent

#### SECTION XI. - SUBMIT EXPENDITURE REPORT TO DISTRICT/AGENCY ADMINISTRATOR/ISBE

Press the 'Submit for Approval' / 'Submit To ISBE' Button when you are ready to submit this expenditure report. Totals will be recalculated before submission. This expenditure report can be printed from FRIS Inquiry at http://webapps.isbe.net/frisinquiry/finq.asp in a few days.

I hereby certify that the financial expenditures reported are accurate to the best of my knowledge and belief and are only being used to support the activities approved within this State grant.

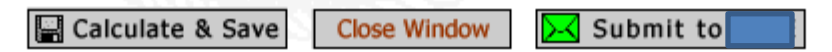

Copyright® 2013, Illinois State Board of Education

#### Choose "Submit to" the next approval level (e.g. Administrator or ISBE)

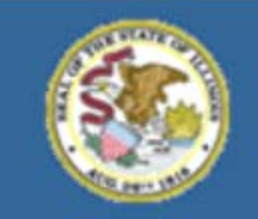

Gery J. Chico, Chairman Dr. Christopher Koch, State Superintendent

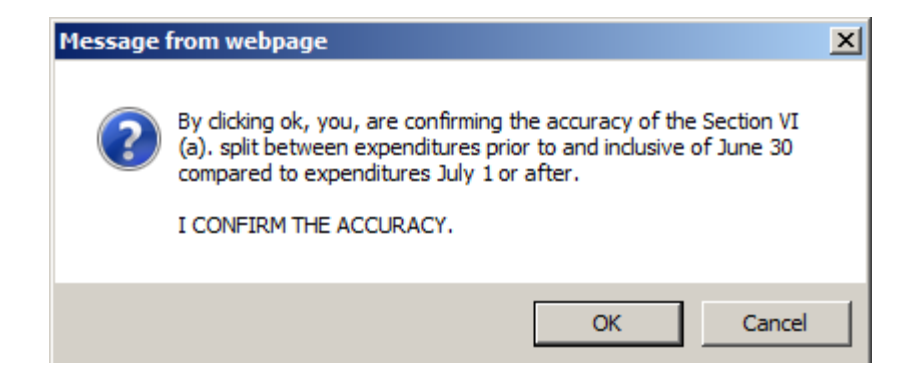

### This message is to confirm the accuracy of Section VI.(a) (Expenditure Split) only.

Choose "Ok" to continue or "Cancel" to return to Section VI.(a).

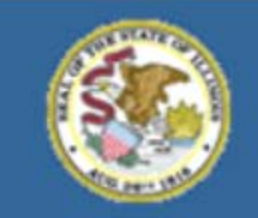

Gery J. Chico, Chairman Dr. Christopher Koch, State Superintendent

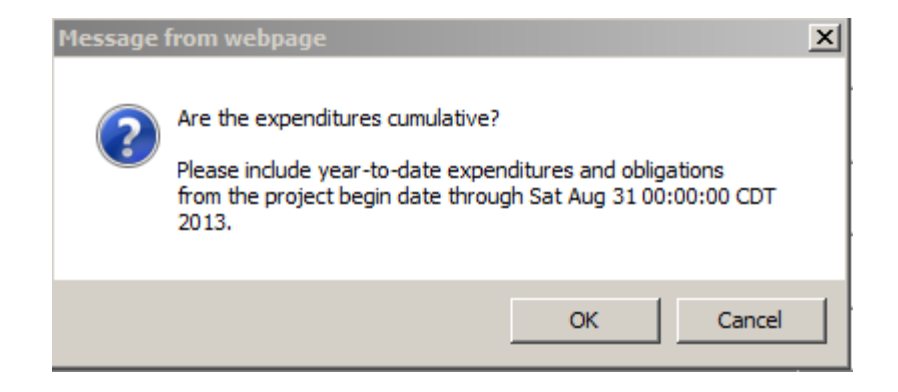

This message is to confirm that all expenditures are cumulative (i.e. year-to-date).

Choose "Ok" to continue or "Cancel".

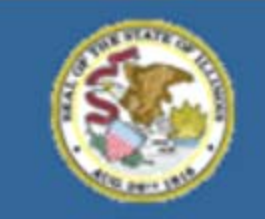

Gery J. Chico, Chairman Dr. Christopher Koch, State Superintendent

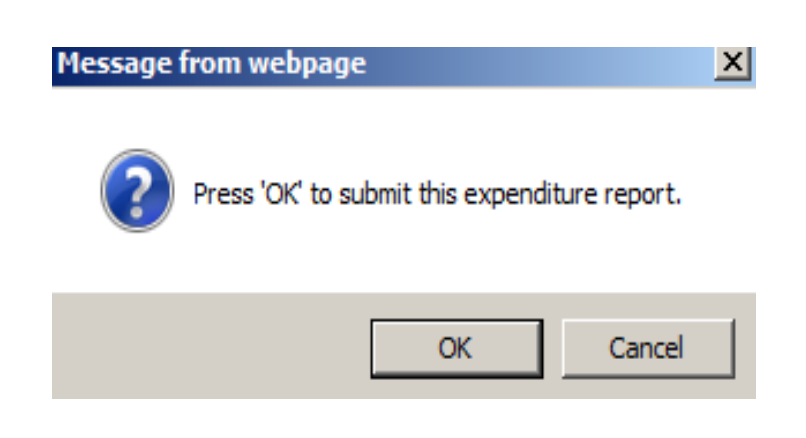

This message is to submit the report to the next approval level (e.g. Administrator or ISBE).

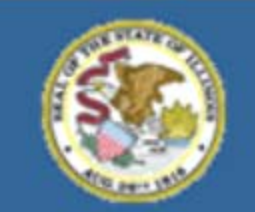

Gery J. Chico, Chairman Dr. Christopher Koch, State Superintendent

### Leaving expenditure fields blank

#### SECTION VI. (a). - EXPENDITURE SPLIT FOR AMOUNTS EXPENDED AFTER JUNE 30

\$100 has been expended since June 30. Please provide a split of \$100 between Lines A and B:

| LINE # | DESCRIPTION                                                     | TOTAL |
|--------|-----------------------------------------------------------------|-------|
| А.     | Expenditures for activities occurring June 30 or Prior          |       |
| В.     | Expenditures for activities occurring July 1 through 08/31/2013 |       |

#### This message will appear:

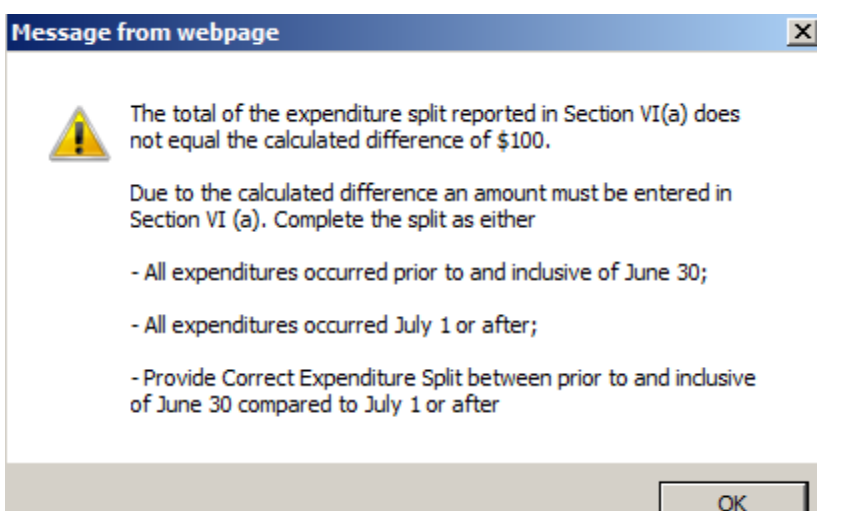

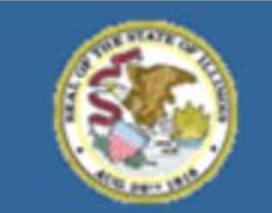

Entity Name

### **Illinois State Board of Education**

Gery J. Chico, Chairman Dr. Christopher Koch, State Superintendent

#### ELECTRONIC EXPENDITURE REPORTS CONFIRMATION SCREEN

Project Number

#### Your Expenditure Report has been Successfully Submitted to ISBE - Thank You!

It is recommended that you print this confirmation screen for your records.

| Entity Name             |                               |
|-------------------------|-------------------------------|
| Program Name            | Early Childhood - Block Grant |
| Project Number          | 2013                          |
| Expenditures Thru Date  | 8/30/2013                     |
| xpenditures Submit Date | 05/31/2013                    |
| Total (Exp+Oblig)       | \$1,051,451.00                |
| Date & Time             | 05/31/2013 2:11:49 PM         |

Close Window Return To Main Screen

Convright@ 2013. Illinois State Board of Education

This message confirms that the expenditure report has been successfully submitted to ISBE by the local education agency administrator.

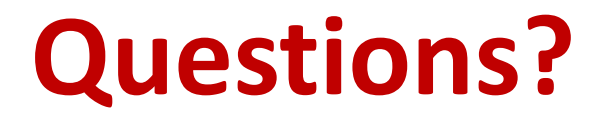

### FUNDING and DISBURSEMENTS DIVISION 217/782-5256

### Kim Lewis: <u>klewis@isbe.net</u> Marj Beck: <u>mbeck@isbe.net</u>

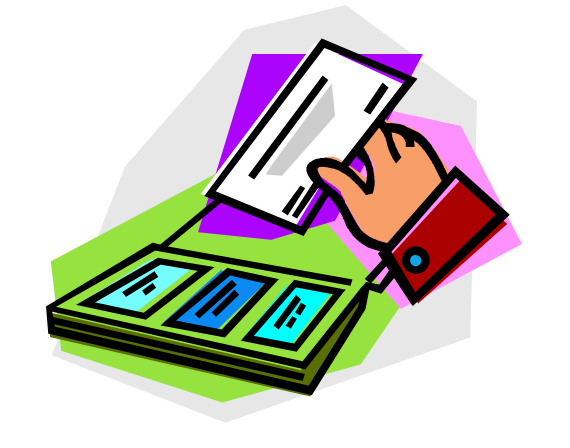